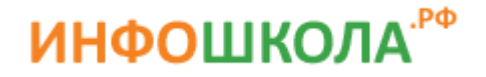

## Пополнение карточного счета в личном кабинете на сайте http://www.infoshkola.net

1. В адресной строке (рис.1) введите http://www.infoshkola.net и нажмите Enter на клавиатуре. Когда откроется сайт нажмите кнопку Вход в личный кабинет (рис.2)

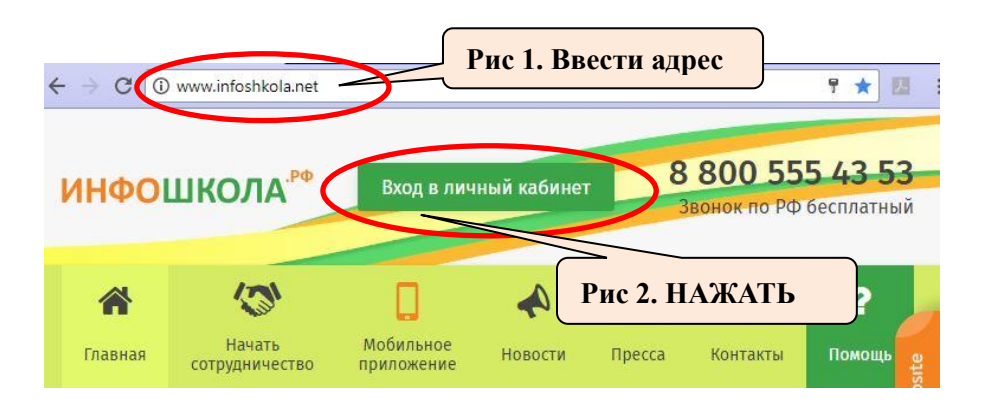

2. В появившемся окне (рис.3) введите номер счет и пятизначный пароль из смс о активации и нажмите кнопку Войти

(Для восстановления пароля позвоните 8-800-555-4353)

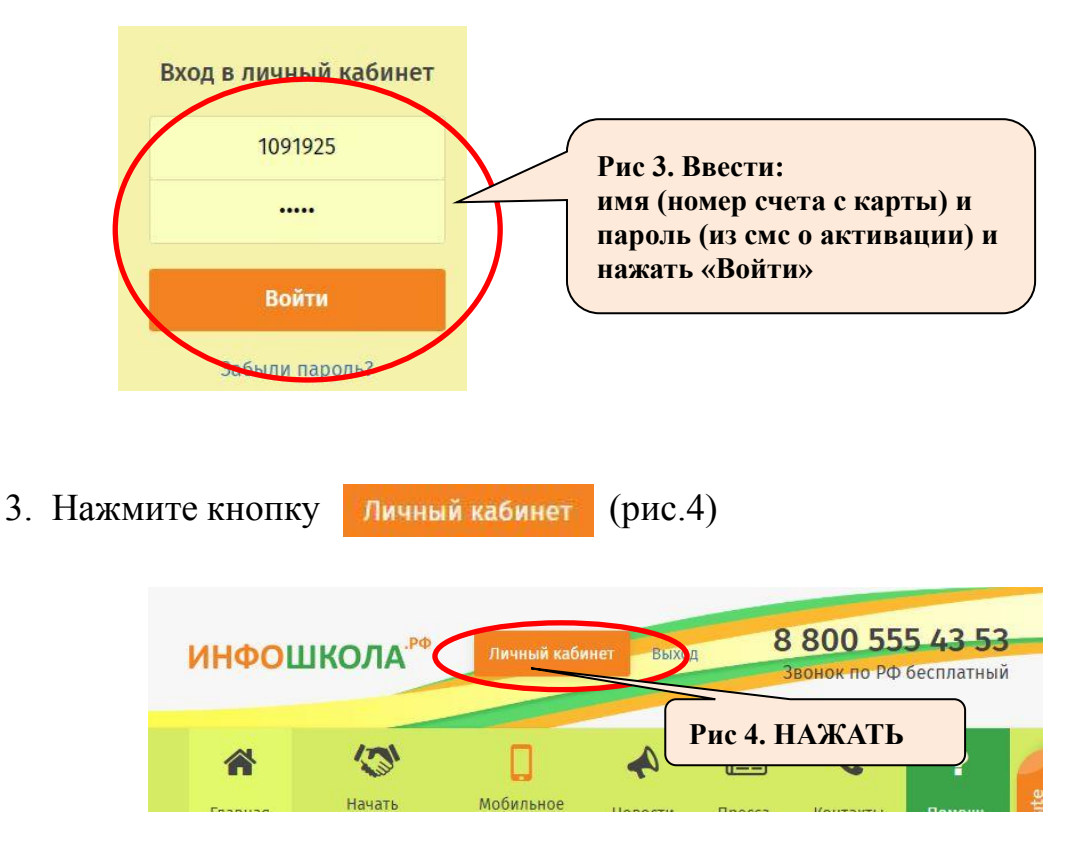

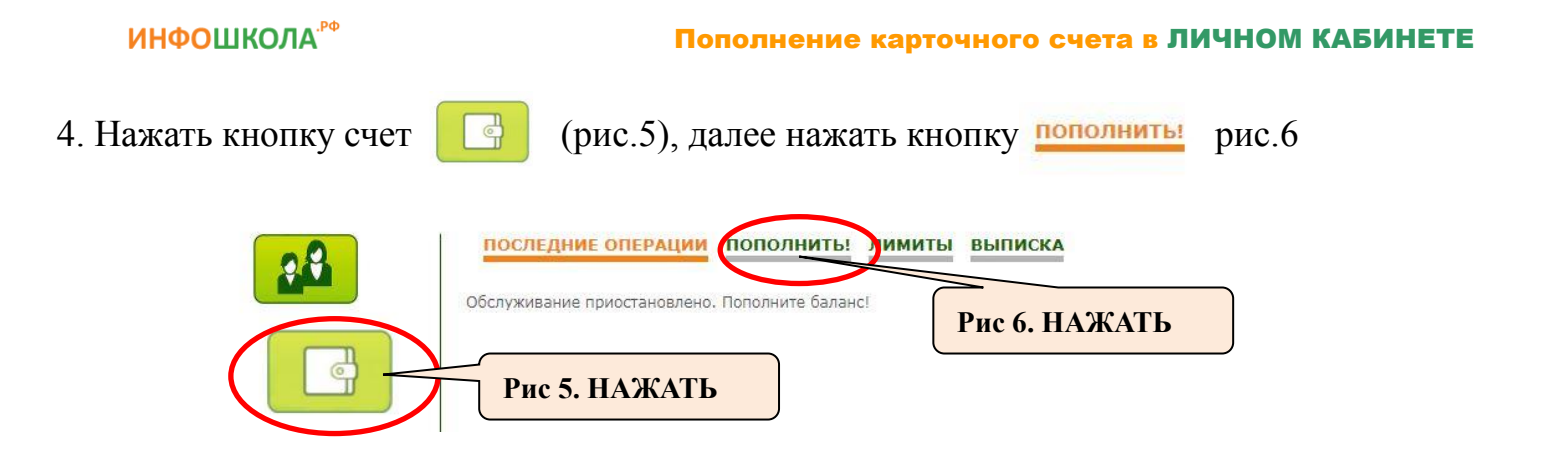

5. Введите сумму платежа (рис.7) и нажмите кнопку Пополнить банковской картой (рис.8)

| Пополнение счета банк                     | овскими картами Visa,    | MasterCard, Maestro o      | существляется при по,     | ддержке Сбербанка         |
|-------------------------------------------|--------------------------|----------------------------|---------------------------|---------------------------|
| России. Сервисный сб                      | ор за оплату через л     | тичный кабинет сост        | авляет 2,5%.              |                           |
|                                           |                          |                            |                           |                           |
| тримечание.<br>3 случае если Ваш банк пол | держивает технологию без | вопасного проведения инте  | онет-платежей Verified Bv | Visa или MasterCard Secu  |
| Code, для проведени                       |                          | Horo na                    | P                         | )ř.                       |
| совершения интерне                        | TO 7 DECOTING            | и карту                    | Duc 8 HA                  | WATL                      |
| шифрование. Конфи                         | ас 7. бвести с           | ymmy <sub>1 ofecr</sub>    |                           | MAID                      |
| информация не буде                        | ,                        | вев, пре                   |                           | Ine                       |
| платежей по банковским и                  | ствляется в стро         | эгом соответствии с требов | аниям біх систем          | Visa Int. и MasterCard Eu |
| opri,                                     |                          | ,                          |                           |                           |
|                                           |                          |                            |                           |                           |
|                                           |                          |                            |                           |                           |
|                                           |                          |                            |                           |                           |
| 300                                       | . Пополни                | ть банковской картой       |                           |                           |

6. В открывшейся вкладке заполнить все поля (рис.9)

| и нажать кнопку                                                                             | Оплатить                                                                                                    | рис.10)                                                                                                    |                                                             |
|---------------------------------------------------------------------------------------------|----------------------------------------------------------------------------------------------------|----------------------------------------------------------------------------------------------------|-------------------------------------------------------------|
| ど <u>СБ</u>                                                                                 | ЕРБАНК                                                                                                    |                                                                                                    |                                                             |
| Сумма к оплате:<br>Номер заказа: 12<br>Описание платеж                                      | 300.00 RUB<br>62164<br>ка: Пополнение счета по дого                                                                              | овору 1091925 для абонента: Дрожжина Натали                                                                                                    | ия Сергеевна                                                |
|                                                                                             |                                                                                                    | До окончания сессии осталос                                                                                                    | сь: 0:19:42                                                 |
|                                                                                             | Howen rantu                                                                                                    | 0000 0000 0000 0000                                                                                                    | Рис 9. Заполнить поля                                       |
|                                                                                             | Действительна до                                                                                                    |                                                                                                    |                                                             |
|                                                                                             | Имя держателя карты                                                                                                    | ИМЯ ФАМИЛИЯ ЛАТИНИЦЕЙ                                                                                                    |                                                             |
|                                                                                             | CVC2/CVV2                                                                                                    | xxx 💿                                                                                                    |                                                             |
|                                                                                             |                                                                                                    | Отправить увеломление на email                                                                                                    |                                                             |
|                                                                                             |                                                                                                    | Опратить                                                                                                    | 10. НАЖАТЬ                                                  |
|                                                                                             |                                                                                                    | CIDICINI                                                                                                    |                                                             |
|                                                                                             | мир visa                                                                                                    | Verified by MasterCaro                                                                                                    | PC                                                          |
| Настоящий сайт подд<br>ПАО "Сбербакк Россі<br>законодательством Р<br>систем Visa Int. и Mas | ерживает 256-битное шифрование.<br>ии". Введенная информация не буд<br>Ф. Проведение платежей по банковс<br>terCard Europe Sprl. | Конфиденциальность сообщаемой персональной информац<br>ет предоставлена третьим лицам за исключением случаев<br>ким картам осуществляется в строгом соответствии с требов | ии обеспечивается<br>, предусмотренных<br>заниями платежных |
| С                                                                                           | лужба информ                                                                                                    | иационной поддержки 8                                                                                                    | -800-555-43-53                                              |